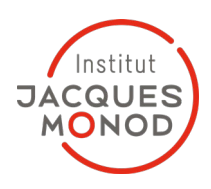

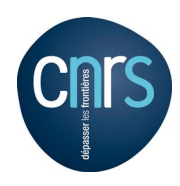

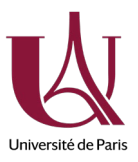

| Titre<br><i>Title</i>                      | Comment se connecter au réseau de l'institut depuis<br>l'extérieur<br>How to connect on the IJM network from the outside                                                                                                    |
|--------------------------------------------|----------------------------------------------------------------------------------------------------|
| Système d'exploitation<br>Operating system | MacOS                                                                                                    |
| Date<br><i>Date</i>                        | 2022-07-22                                                                                                    |
| Auteur<br><i>Author</i>                    | Jean-François DEON                                                                                                    |
| Relecteur<br>proofreader                   |                                                                                                    |
| Versions<br><i>Versions</i>                | <ul> <li>01: Première version / <i>First version</i></li> <li>02: Changement texte / Text change</li> <li>03: Modification adresse / Address change</li> <li>04: Changement ids // Id change</li> <li>05: Changement ids // Id change</li> </ul> |

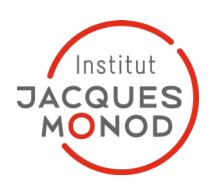

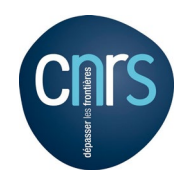

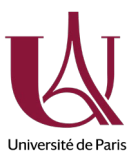

*Prérequis, connaitre ses identifiants LDAP (si ce n'est pas le cas, aller à https:// ldap.ijm.fr )* 

Pour se connecter au réseau IJM, il faut installer une application (Tunnelblick) via l'adresse <u>https://monod.ijm.fr/support\_informatique\_reseaux/Logiciels/VPN/</u> Prerequisite, know your LDAP credentials (if not, go to https://ldap.ijm.fr) To connect on the IJM network, you have to install an application (Tunnelblick) on https://monod.ijm.fr/support\_informatique\_reseaux/Logiciels/VPN/

|             | Tunnelblick                                                                                                    |                                                                                           |
|-------------|----------------------------------------------------------------------------------------------------|-------------------------------------------------------------------------------------------|
|             | Double-click to begir<br>Start mit Doppelklick                                                                                                    | 1                                                                                         |
|             | EVAL                                                                                                    | WEBLOC                                                                                    |
|             | Tunnelblick                                                                                                    | Online<br>Documewebloc                                                                    |
|             | Double-cliquez pour<br>双击开始<br>Haga doble clic para<br>Doppio click per inizi<br>Дважды кликните д<br>Dubbel-klicka för att<br>Clique-duplo para co<br>をダブルクリックして開<br>Dubbelklik om te sta<br>Dobbelt-klikk for å st<br>시작하려면 이중 클릭<br>Feu doble clic per co | commencer<br>iare<br>ля начала<br>börja<br>omeçar<br>的使する<br>rten<br>arte<br>식<br>omençar |
| Tunnelblick |                                                                                                    |                                                                                           |

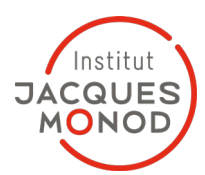

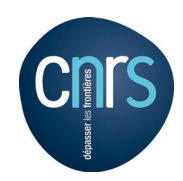

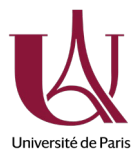

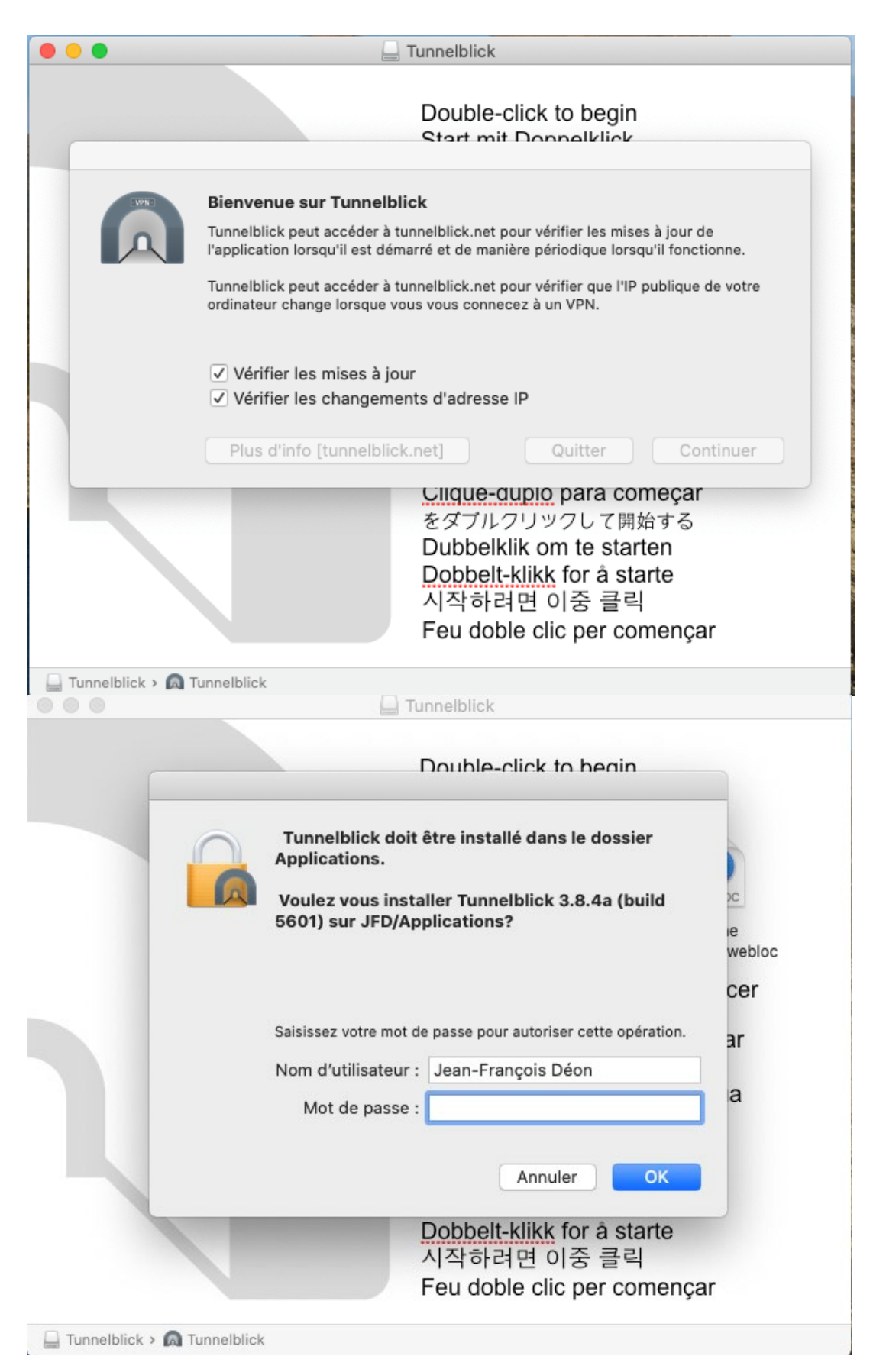

| The second second |
|----------------------------------------------------------------------------------------------------|
| <ul> <li>Bienvenue sur Tunnelblick</li> <li>Il n'y a pas de configuration VPN installée.</li> <li>Tunnelblick doit avoir une ou plusieurs configurations installées pour se connecter à un VPN. On installe les configurations à partir de fichiers que vous fournit habituellement votre administrateur réseau ou fournisseur d'accès VPN. Les fichiers doivent être installés pour pouvoir être utilisés.</li> <li>Les fichiers de configuration ont les extensions « .tblk », « .ovpn », ou « .conf ».</li> <li>(Il y a peut-être d'autres fichiers associés à la configuration, avec d'autres extensions ; n'en tenez pas compte pour le moment.)</li> <li>Avez-vous de tels fichiers de configuration ?</li> </ul>                                                                                                    |
| Quitter Je n'ai aucun fichier de configuration J'ai des fichiers de configuration                                                                                                    |

Quand l'application vous le demande, cliquez sur 'J'ai des fichiers de configuration' *When application ask you, click on 'J'ai des fichiers de configuration*'

Ensuite, cliquez sur l'icone du tunnel, puis 'Détails VPN' *Then, click on the tunnel icon, then 'Détails VPN'* 

|          | 0 0                         | * 🛜              | Mer. 13 janv.        |                   |            |                       |
|----------|-----------------------------|------------------|----------------------|-------------------|------------|-----------------------|
|          | Aucune conr                 | nexion active    |                      |                   |            |                       |
|          | Détails VPN.                |                  |                      |                   |            |                       |
|          | Pas de confi<br>Ajouter VPN | guration VPN     | disponible           |                   |            |                       |
|          | Quitter Tunn                | elblick          |                      |                   |            |                       |
| ••       |                             |                  | Configuration        | s - Tunnelblick   |            |                       |
| Configur |                             |                  |                      |                   |            |                       |
| conngui  |                             |                  |                      |                   |            |                       |
| ▼Co      | onfigurations               |                  |                      | Messages          | Paramètres |                       |
|          |                             |                  |                      |                   |            |                       |
|          |                             |                  |                      |                   |            |                       |
|          |                             |                  |                      |                   |            |                       |
|          |                             |                  |                      |                   |            |                       |
|          |                             |                  |                      |                   |            |                       |
|          |                             |                  |                      |                   |            |                       |
|          |                             |                  |                      |                   |            |                       |
|          |                             |                  |                      |                   |            |                       |
|          |                             |                  |                      |                   |            |                       |
| + -      | - &~                        | ? Copier les inf | ormations de diagnos | tic dans le press | e-papiers  | Déconnecter Connecter |

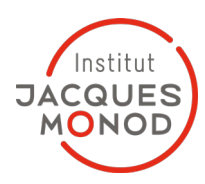

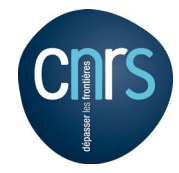

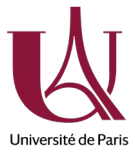

## Sur la partie Configurations à gauche, glissez le fichier ovpn qu'on vous a fourni. On Configurations part on the left, slide the ovpn file we give you.

| 000                                         | Configurations - Tunnelblick                                                                                                    |                       |
|---------------------------------------------|----------------------------------------------------------------------------------------------------|-----------------------|
|                                             | Ö A                                                                                                    | A                     |
| Configurations Apparence Préfér             | ences Utilitaires Infos                                                                                                    | Entrer en mode admin  |
| ▼ Configurations                            | Installer la configuration pour tous les utilisateurs ?<br>Voulez-vous installer la configuration « openvpn_mobile_client » afin que tous<br>les utilisateur puissent l'utiliser, ou seulement vous ?<br>Tous les utilisateurs Annuler Moi seulement | Entrer en mode admin  |
| +                                           | Copier les informations de diagnostic dans le presse-papiers                                                                                                    | Déconnecter Connecter |
|                                             |                                                                                                    | A.                    |
| Configurations Apparence Préfére            | ences U                                                                                                    | Entrer en mode admin  |
| ▼ Configurations                            | Tunnelblick doit :         • Installé une configuration         Saisissez votre mot de passe pour autoriser cette opération.         Nom d'utilisateur :       Jean-François Déon         Mot de passe :       ••••••••••         Annuler       OK   |                       |
| + - *<br>Installati<br>Tunnelbli<br>• Insta | Copier les informations de diagnostic dans le presse-papiers<br>ton de la configuration VPN<br>ck a réussi avec succès :<br>allé une configuration                                                                                                   | Déconnecter Connecter |

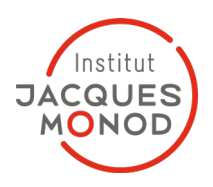

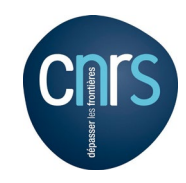

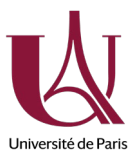

Cliquez sur Connecter, puis saisissez les informations suivantes : Adresse du firewall : vpn.ijm.fr Identifiant : jfdeon@ijm.fr Mot de passe : votre mot de passe Idap Click on Connect, then type the following informations : firewall address: vpn.ijm.fr Id : jfdeon@ijm.fr Password: your Idap password

| 间 🍥 🕚 🖇 奈 🖣 Mer. 13 ja                                                                                         | nv. à 13:53                     | Jean-François Déor |                  | ର ≔ |
|----------------------------------------------------------------------------------------------------|---------------------------------|--------------------|------------------|-----|
| Aucune connexion active                                                                                        |                                 | × Tunnelb          | lick             |     |
| Détails VPN                                                                                                    | A ****                          | openvpn_mol        | bile_clier       | nt  |
| Connecter openvpn_mobile_client                                                                                | nture d'écran                   | Entrée : 0.00 (    | ecte<br>o/s 0.00 | 0 0 |
| Quitter Tunnelblick                                                                                            | -0113.52.4                      | Sortie : 0.00 o    | o/s 0.00         | 0   |
| <u>A</u>                                                                                                    |                                 | Déconnecter        | Connect          | er  |
| Tunnelblick nécessite un n                                                                                     | om d'utilisate                  | ur                 |                  |     |
| Un nom d'utilisateur et un me<br>vous connecter à openvpn_n                                                    | ot de passe so<br>nobile_client | ont requis pour    |                  |     |
| Nom d'utilisateur :                                                                                            |                                 |                    |                  |     |
| Enregistrer dans le                                                                                            | Trousseau d'                    | accès              |                  |     |
| Mat da passa i                                                                                                 |                                 |                    |                  |     |
| Foregistrer dans le                                                                                            | Trousseau d'                    | accès              |                  |     |
|                                                                                                    | inoussedu a                     |                    |                  |     |
|                                                                                                    | Annuler                         | ОК                 |                  |     |
| Toujours afficher cette fenêtre                                                                                |                                 |                    |                  |     |
| 8                                                                                                    | Tunnelblick                     |                    |                  |     |
| And a second second second second second second second second second second second second second second second |                                 | lanc               |                  |     |
| Entrés                                                                                                    | a: 7 o/s 6                      | .79 Ko             |                  |     |
| an<br>2.4: Sortie                                                                                              | e: 8 o/s 7                      | .90 Ko             |                  |     |
| Déconne                                                                                                    | ctor Conr                       | lecter             |                  |     |
|                                                                                                    |                                 | tri                |                  |     |

**INSTITUT JACQUES MONOD** Unité mixte de recherche du CNRS